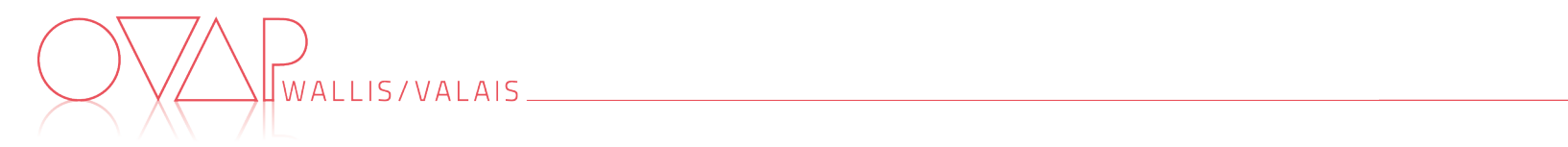

## Meine Rolle und Aufgabe als Berufsbildner (nach BiVo 2023)

| Aufgaben                                                                          | Erklärungen                                                                                                    | Zu erledigen - Fristen                                                                                                    |
|-----------------------------------------------------------------------------------|----------------------------------------------------------------------------------------------------|----------------------------------------------------------------------------------------------------|
| Login für die<br>Extranetseite<br><u>www.ov-ap.ch</u> erstellen                   | <ul> <li>Für Lernende und Praktikanten, die ihre Ausbildung beim Kanton oder einer Gemeinde beginnen, muss ein Zugang auf der Extranetseite der Schweizer Branche <u>www.ov-ap.ch</u> erstellt werden.</li> <li>Ihre Aufgabe: <ul> <li>Gehen Sie auf <u>www.ov-ap.ch</u></li> <li>"Ausbildungsbetrieb" → "Neue Benutzer beantragen".</li> <li>Formular ausfüllen (Name, Vorname, Adresse etc.).</li> <li>Bei "Bildungstyp" wählen Sie: <ul> <li>für Lernende → BOG (Standard)</li> <li>für BM-W Praktikanten → SOG (Standard)</li> </ul> </li> </ul></li></ul>                                                                                                    | Wann: Vor Ausbildungsbeginn<br>Ihres Lernenden<br>Extranet:<br><u>Anleitung für Berufsbildner neue</u><br><u>Benutzer erfassen</u>                                                                                                    |
| Überprüfen Sie die<br>Zugriffe für das Extranet<br><u>www.ov-ap.ch</u>            | <ul> <li>Um auf alle Funktionen zugreifen zu können, ist es wichtig, von Anfang an zu überprüfen, ob Sie alle Zugriffe im Extranet haben</li> <li>Ihre Aufgabe:</li> <li>→ Klicken Sie auf "Mein Profil"</li> <li>→ Prüfen, ob alle Kästchen angekreuzt sind</li> </ul>                                                                                                    | Extranet: <u>www.ov-ap.ch</u><br>→Mein Profil                                                                                                    |
| Erstellen des<br>Ausbildungsprogrammes<br>(Kompetenzraster)<br>(Excel + Extranet) | <ul> <li>Das Ausbildungsprogramm (Kompetenzraster) gibt einen Überblick über die<br/>Handlungskompetenzen, die während der Ausbildung des Lernenden zu erwerben sind,<br/>sowie über die Verteilung der Praxisaufträge (welcher Praxisauftrag in<br/>welchem Semester zu erfüllen ist).</li> <li>OVAP Schweiz hat bereits eine Vorlage für das Ausbildungsprogramm (Kompetenzraster)<br/>erstellt. Es muss nur noch übernommen und gegebenenfalls angepasst werden, falls Sie<br/>der Meinung sind, dass eine Handlungskompetenz zu einem anderen Zeitpunkt der Aus-<br/>bildung vorgesehen werden sollte. Wir empfehlen jedoch, nur das nötigste zu ändern, da<br/>das Ausbildungsprogramm (Kompetenzraster) mit dem üK Inhalt und dem Unterricht in<br/>der Berufsfachschule abgestimmt ist. Erfahrungsgemäss ist es einfacher, den internen<br/>Turnus anzupassen.</li> </ul> | <ul> <li>Wann: Vor Ausbildungsbeginn<br/>Ihres Lernenden</li> <li>Extranet:<br/>www.ov-ap.ch → Ausbildung →<br/>Ausbildung meiner Auszubildenden →<br/>Register→"Kompetenzraster".</li> <li>Anleitung Ausbildung für<br/>Berufsbildende</li> <li>Hilfsdokument: Vorlage<br/>Ausbildungsprogramm ovap-ch<br/>(Excel)</li> </ul> |

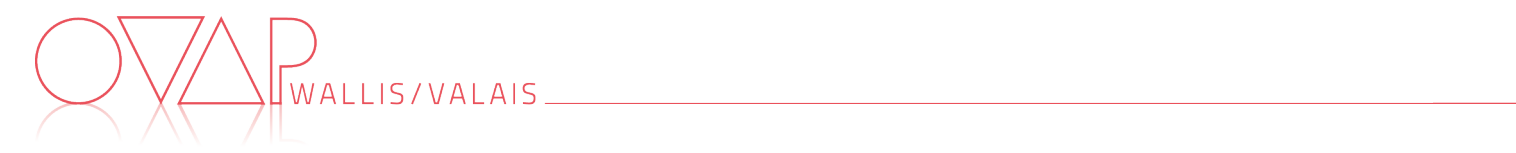

|                        | Ihre Aufgabe:                                                                                                    |                                                         |
|------------------------|----------------------------------------------------------------------------------------------------|---------------------------------------------------------|
|                        | → Kenntnisnahme des Ausbildungsprogrammes (Kompetenzraster) der Branche und An-                                                                    |                                                         |
|                        | passung bei Bedarf gemäss dem vorgesehenen Turnus im Betrieb.                                                                                      |                                                         |
|                        | → Erstellen des Ausbildungsprogrammes (Kompetenzraster) auf der Extranetseite                                                                      |                                                         |
|                        | www.ovap.ch: Ausbildung $\rightarrow$ Ausbildung meiner Lernenden.                                                                                 |                                                         |
|                        | → Klicken Sie auf "Option ändern" und wählen Sie die entsprechende Option aus, die im                                                              |                                                         |
|                        | 3. Jahr bearbeitet wird (4 Optionen zur Auswahl: Kommunikation in der Landes-                                                                      |                                                         |
|                        | sprache / Kommunikation in einer Fremdsprache / Finanzen / Technologie) - Es ist                                                                   |                                                         |
|                        | jederzeit möglich, diese Optionen anzupassen!                                                                                                    |                                                         |
|                        | → Klicken Sie auf «Kompetenzraster» und legen Sie fest, welche Kompetenz in welchem                                                                |                                                         |
|                        | Semester erarbeitet werden soll (orientieren Sie sich am Excel-Ausbildungsprogramm                                                                 |                                                         |
|                        | - die Vorlage finden Sie auf <u>www.ov-ap.ch</u>                                                                                                   |                                                         |
|                        | → Wenn das Semester ändert: Wählen Sie die betreffende Zeile aus + klicken Sie auf                                                                 |                                                         |
|                        | "Semester für Kompetenzraster und Praxisaufträge ändern".                                                                                          |                                                         |
|                        | → Geben Sie das Ausbildungsprogramm (Kompetenzraster) bei Ausbildungsbeginn dem                                                                    |                                                         |
|                        | Lernenden ab.                                                                                                    |                                                         |
|                        | Die Lernenden haben das Ziel, während ihrer dreijährigen Ausbildung, alle 22                                                                       |                                                         |
|                        | Handlungskompetenzen zu entwickeln (+ 1 Option). Dazu müssen sie eine bestimmte                                                                    |                                                         |
|                        | Anzahl von Praxisaufträgen ausführen. Jede Handlungskompetenz umfasst zwischen 1                                                                   |                                                         |
|                        | und 6 Praxisaufträgen.                                                                                                    |                                                         |
|                        |                                                                                                    |                                                         |
|                        | Indem sie ihre Praxisaufträge dokumentieren, entwickeln die Lernenden ihre                                                                         | Wann: Zu Beginn jedes Semesters                         |
|                        | Kompetenzen weiter. Als Berufsbildner müssen Sie sich überlegen, in welchem Bereich                                                                |                                                         |
|                        | Ihres Betriebes die Praxisaufträge durchgeführt werden.                                                                                            |                                                         |
|                        |                                                                                                    | <b>Extranet</b> : www.ov-ap.ch $\rightarrow$ Ausbildung |
| Aktivieren Sie die     | 59 Praxisaufträge (+ die der gewählten Option) mussen über das Extranet                                                                            | $\rightarrow$ Ausbildung meiner Lernenden $\rightarrow$ |
| Praxisaufträge für das | abgewickelt werden. Damit Ihr Lernender darauf zugreifen kann, müssen Sie die                                                                      | «Praxisaufträge»                                        |
| nächste Semester       | Praxisauftrage zu Beginn jedes Semesters im Extranet freischalten.                                                                                 |                                                         |
|                        |                                                                                                    | Hilfsdokument:                                          |
|                        | Inre Autgabe:                                                                                                    | Ausbildungsprogramm (welche                             |
|                        | → Klicken Sie auf "Ausbildung" → "Ausbildung meiner Lernende".                                                                                     | Praxisaufträge sind für das nächste                     |
|                        | <ul> <li>Klicken Sie auf die Lupe.</li> <li>W         W         äblen Sie auf den Desistenkente "Drewiseuffree" inden Drewiseuffree des</li> </ul> | Semester vorgesehen)                                    |
|                        | → wannen Sie auf der Registerkarte "Praxisauftrag" jeden Praxisauftrag des                                                                         |                                                         |
|                        | Semesters und Klicken Sie auf den Bielstift.     Statusänderung: "Dekumentation in Verbereitung durch den Auszuhildendan"                          |                                                         |
|                        | → Statusanderung: Dokumentation in vorbereitung durch den Auszublidenden" + Klick                                                                  |                                                         |
|                        | aur Status diluerir .<br>Abtailung/Saktion: Erwähnen Sie die Abteilung/die Saktion in der der Proviesuftres                                        |                                                         |
|                        | → ADLEHUNG/SEKLION: ETWANNEN SIE DIE ADLEHUNG/DIE SEKLION, IN DER DER PRAXISAUTTRAG                                                                |                                                         |
|                        |                                                                                                    |                                                         |

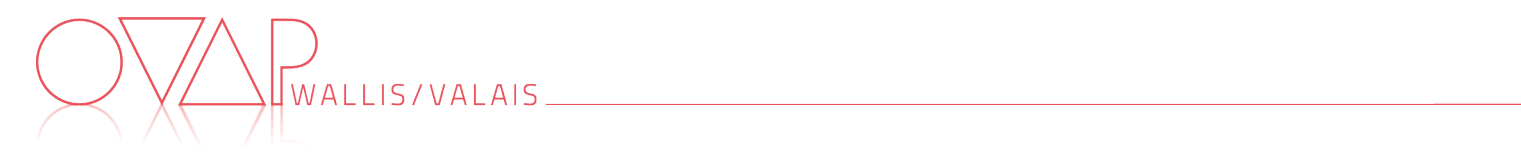

|                               | Cabaldalla Dua incuttuine air an Kananatana daluma artista indiata li                                                                                                    |                                                                                                    |
|-------------------------------|----------------------------------------------------------------------------------------------------|----------------------------------------------------------------------------------------------------|
|                               | Handlungskompetenz theoretisch erworben. Anhand des Kompetenzrasters kann                                                                                                    |                                                                                                    |
|                               | beurteilt werden, ob die Handlungskompetenz erworben wurde oder nicht.                                                                                                    |                                                                                                    |
| Kompetenzraster<br>aktivieren | <ul> <li><u>Ablauf:</u></li> <li>→ Der Lernende beurteilt sich selbst und füllt die "Selbsteinschätzung"<br/>(Kompetenzraster) aus.</li> <li>→ Der Berufsbildner trägt seine Beobachtungen in die «Fremdeinschätzung»<br/>(Kompetenzraster) ein.</li> <li>→ Das Extranet generiert automatisch eine Tabelle, in der die Wahrnehmung des<br/>Auszubildenden und des Berufsbildners verglichen werden.</li> <li>Ihre Aufgabe:</li> <li>→ Klicken Sie auf «Ausbildung» → «Ausbildung meiner Lernenden»</li> <li>→ Klicken Sie auf die Lupe</li> <li>→ Unter «Kompetenzraster» wählen Sie die Linie «Selbsteinschätzung» vom 1.<br/>Semester aus und klicken auf den Bleistift</li> <li>→ Praxisausbildner: Wählen Sie den Namen des Praxisausbildners, der Zugriff auf die<br/>Selbsteinschätzung haben soll + "Speichern".</li> <li>→ Auf der Registerkarte "Kompetenzraster" jede Zeile "Fremdeinschätzung" des<br/>Semesters 1 auswählen + auf Bleistift klicken.</li> <li>→ Praxisausbildner: Den Namen des Praxisausbildners auswählen, der die<br/>Fremdeinschätzung vornehmen soll + "Speichern".</li> </ul> | Wann: Zu Beginn jedes Semesters<br>Extranet: www.ov-ap.ch →<br>Ausbildung → Ausbildung meiner<br>Lernenden → « Kompetenzraster » |
|                               | In den Initiierungsgesprächen werden Ihre Lernenden insbesondere über die                                                                                                    |                                                                                                    |
|                               | Praxisauftrage informiert, die sie wahrend des Semesters ausführen mussen.                                                                                                    |                                                                                                    |
|                               | Je nach Anzahl der Praxisaufträge ist es ratsam, mehrere Initiierungsgespräche zu führen:                                                                                                    | <b>Wann</b> : spätestens für den 15.<br>September und 15. Februar                                                                |
| Initiierungsgespräche         | <ul> <li>Ihre Aufgabe:</li> <li>→ Planen und vereinbaren Sie zu Beginn jedes Semesters die Initiierungsgespräche mit<br/>Ihrem Lernenden.</li> <li>→ Bereiten Sie Ihr Gespräch vor, indem Sie Ihre Erwartungen an die Praxisaufträge<br/>präzisieren.</li> </ul>                                                                                                    | <b>Hilfsdokument</b> Leitfaden für<br>Gespräche                                                                                  |
|                               |                                                                                                    |                                                                                                    |

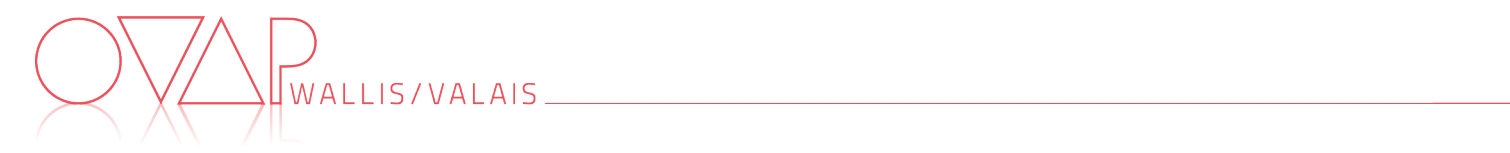

|                   | <ul> <li>Ablauf des Initiierungsgespräches</li> <li>Auf das Ausbildungsprogramm Bezug nehmen (welche Kompetenzen werden in diesem Semester gesehen und welche Praxisaufträge müssen ausgeführt werden).</li> <li>Informieren Sie den Lernenden darüber, was bei jedem Praxisauftrag von ihm erwartet wird, und beantworten Sie seine Fragen.</li> <li>Die betreffenden Kompetenzraster des Semesters durchgehen und ihn auffordern, seine Selbsteinschätzung zu vervollständigen, sobald alle Praxisaufträge der Kompetenz dokumentiert sind.</li> <li>Mit dem Lernenden abklären, ob er/ über das Extranet Zugang zu den Praxisaufträgen hat (aktivieren, falls nicht bereits geschehen).</li> <li>Setzen Sie ihm eine Frist, bis wann er die Praxisaufträge abgeschlossen haben muss.</li> </ul> |                                                                                                    |
|-------------------|----------------------------------------------------------------------------------------------------|----------------------------------------------------------------------------------------------------|
|                   | Thiormeren Sie inn daruber, wann das reedbackgesprach stattinden wird.                                                                                                    |                                                                                                    |
|                   | Das Feedbackgespräch ermöglicht es Ihnen, Ihrem Lernenden ein Feedback zu den<br>durchgeführten Praxisaufträgen zu geben und Ihre jeweiligen Kompetenzraster zu<br>vergleichen (Selbsteinschätzung vs. Fremdeinschätzung).                                                                                                    |                                                                                                    |
|                   | Diese Gespräche werden nicht benotet!                                                                                                    |                                                                                                    |
| Feedbackgespräche | <ul> <li>→ Zu Beginn jedes Semesters die Feedbackgespräche mit Ihrem Lernenden planen und festlegen.</li> <li>→ Über das Extranet die durchgeführten Praxisaufträge anschauen.</li> <li>→ Wenn alle Praxisaufträge einer Kompetenz dokumentiert sind: Ihre Fremdeinschätzung ausfüllen.</li> <li>→ Notieren Sie Ihre Bemerkungen, Kommentare, Stärken, Verbesserungsmöglichkeiten usw.</li> </ul>                                                                                                    | Wann: zwischen dem Erstgespräch<br>und dem Qualifikationsgespräch<br>Hilfsdokument Leitfaden für<br>Gespräche |
|                   | <ul> <li>Ablauf des Feedbackgespräches:</li> <li>→ Feedback zur Dokumentation der Praxisaufträge geben + Austausch mit Lernenden.</li> <li>→ Sich über die Selbst- und Fremdeinschätzung des Kompetenzrasters austauschen.</li> <li>→ Eine Zusammenfassung erstellen, indem die Stärken und<br/>Verbesserungsmöglichkeiten mitgeteilt werden, die in den nächsten Monaten<br/>berücksichtigt werden müssen.</li> <li>→ Nächste Schritte festlegen (weitere Feedbackgespräche geplant?<br/>Qualifikationsgespräch zu vereinbaren?)</li> </ul>                                                                                                    |                                                                                                    |

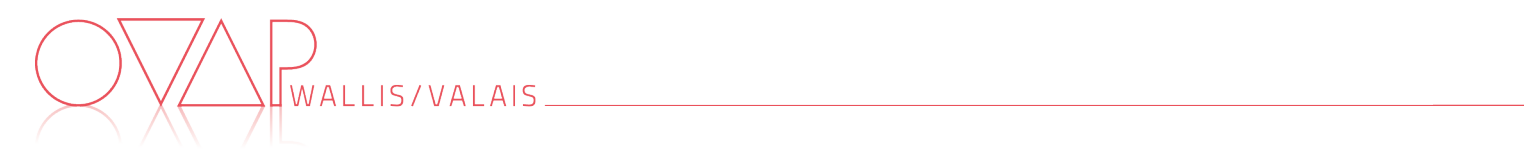

| Qualifikationsgespräch | Das Qualifikationsgespräch ist eine Zusammenfassung aller Rückmeldungen, die Ihr<br>Lernender während des vergangenen Semesters erhalten hat. Es berücksichtigt<br>insbesondere die Bemerkungen im Zusammenhang mit den Praxisaufträgen, den<br>Kompetenzrastern und Ihre Beobachtung vor Ort.                                                                                                    |                                                                                                    |
|------------------------|----------------------------------------------------------------------------------------------------|----------------------------------------------------------------------------------------------------|
|                        | <ul> <li>Ihre Aufgabe:</li> <li>→ Vereinbaren Sie das Qualifikationsgespräch mit Ihrem Lernenden.</li> <li>→ Füllen Sie das Formular "Qualifikationsgespräch" im Extranet aus, indem Sie die 5<br/>Kriterien bewerten + die laufenden Ziele und Massnahmen + die zukünftigen Ziele<br/>zusammenfassen.</li> </ul>                                                                                        | <b>Wann</b> : spätestens für den 15.Januar<br>und 15. Juni                                                          |
|                        | <ul> <li>Ablauf des Qualifikationsgesprächs:</li> <li>→ Gehen Sie die Handlungskompetenzen, die während des Semesters bearbeitet wurden durch.</li> <li>→ Das Formular "Qualifikationsgespräch" durchgehen (Beurteilung der Kriterien, Ziele, Massnahmen usw.).</li> <li>→ Die Note mitteilen.</li> <li>→ Unterzeichnung des Formulars durch den Berufsbildner und den Lernenden via Extranet</li> </ul> | <ul> <li>Hilfsdokument Leitfaden für<br/>Gespräche</li> <li>Kompetenzraster<br/>«Qualifikationsgespräch»</li> </ul> |
|                        | <ul> <li>Wenn Ihr Lernender minderjährig ist:</li> <li>→ Drucken Sie das pdf-Formular für das Qualifikationsgespräch aus.</li> <li>→ Lassen Sie es von den Eltern Ihres Lernenden unterschreiben.</li> <li>→ Fügen Sie es wieder in das Extranet ein.</li> <li>→ Ändern Sie den Status auf "Abgeschlossen".</li> </ul>                                                                                   |                                                                                                    |
| Bildungsbericht        | Der Bildungsbericht ist ein automatisch vom Extranet generiertes Dokument, das die<br>Noten des vergangenen Semesters für die drei Lernorte (Betrieb - üK - Schule)<br>zusammenfasst.<br>Ihr Lernender muss das Semesterzeugnis im Extranet im Bereich "Bewertung"<br>hochladen.                                                                                                    | <b>Wann</b> : spätestens am 15. Januar und<br>15. Juni                                                              |
|                        | <ul> <li>Ihre Aufgaben:</li> <li>→ Drucken Sie den im Extranet erstellten pdf-Bildungsbericht aus.</li> <li>→ Wenn Ihr Lernender minderjährig ist: Von den Eltern unterschreiben lassen + wieder ins Extranet einfügen.</li> </ul>                                                                                                    |                                                                                                    |

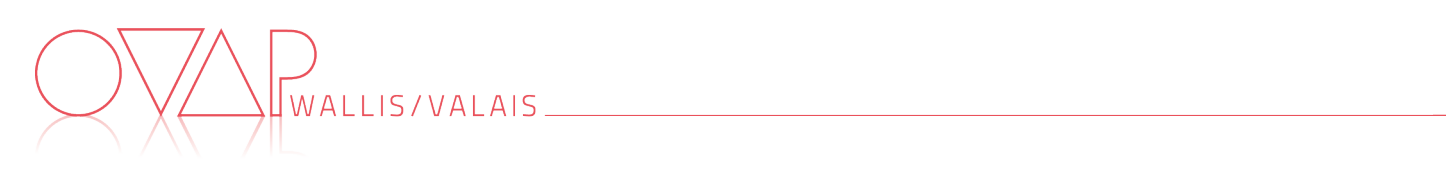

| Der Bildungsbericht wird auch unter dem Register "Beurteilung" sichtbar, sobald der Status des Qualifikationsgesprächs auf "Abgeschlossen" gesetzt wird. |  |
|----------------------------------------------------------------------------------------------------|--|
| Wenn Sie den Status auf "Abgeschlossen" setzen, wird die Note mit der DBLAP2-<br>Datenbank synchronisiert.                                               |  |